#### 公衆無線LAN(duo-free-wifi)への接続方法(1/2)

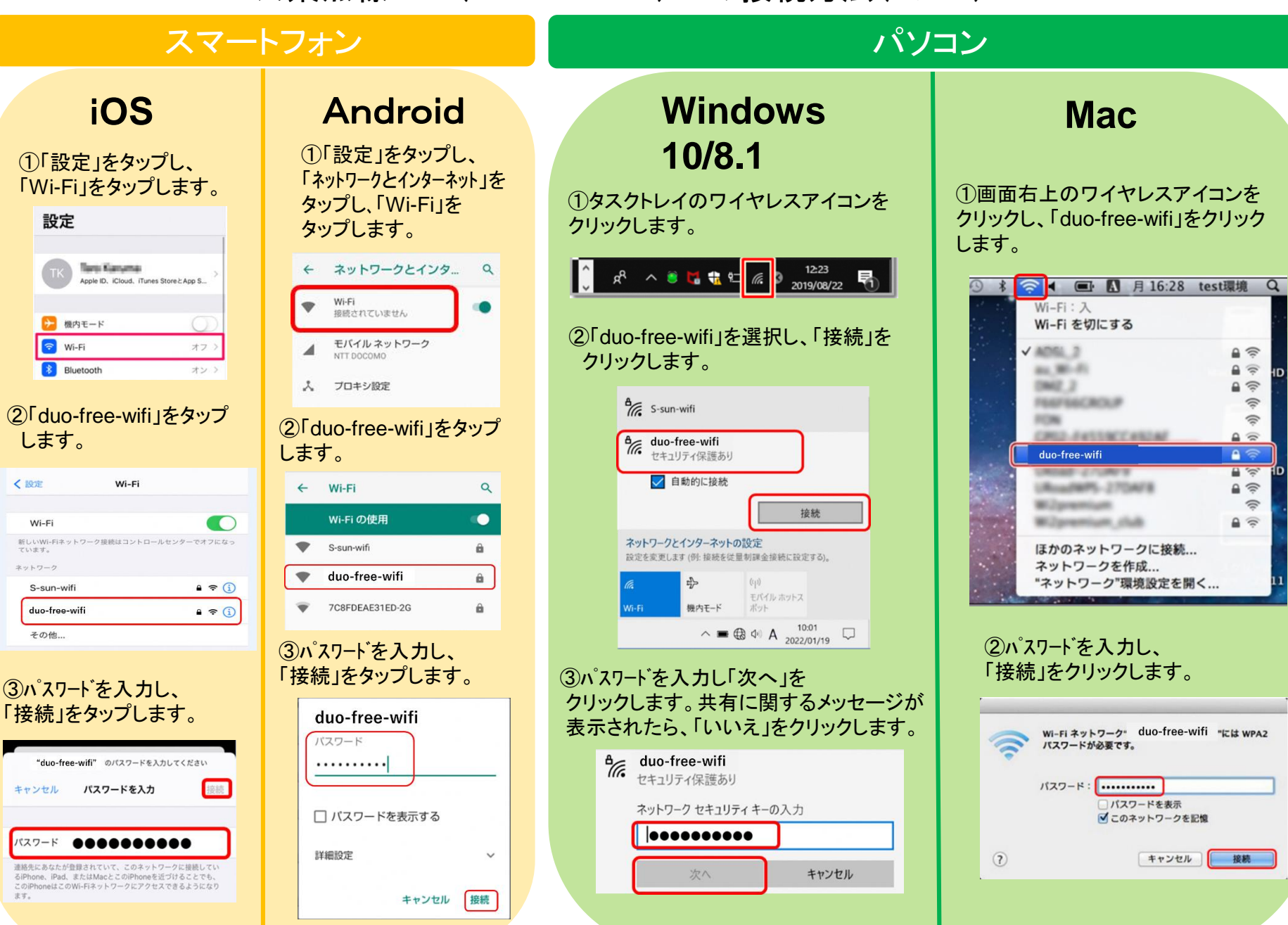

## 公衆無線LAN(duo-free-wifi)への接続方法(2/2)

### 共通

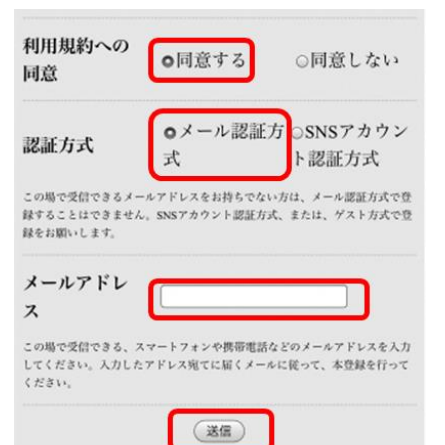

④利用規約への同意「同意する」のラジオボタンをクリックします。

⑤認証方式を選択します。(この場合は「メール認証方式」です。)

⑥メールアドレスを入力します。

⑦「送信」ボタンをクリックします。

#### ⑥メールがきますので、表示されたURLを タップまたはクリックします。

FREESPOTご利用のお客様へ

いつも吹田市立男女共同参画センターをご利用いただ き、誠にありがとうございます。

本メールは、メールアドレスの確認のためにお送りして います。 次のURLにアクセスして、本登録を完了してください。 http://auth1.freespot.com/activate.php? USMAC=ZTY6MDE6ZjQ6ZWM 6ZTE6Yjg=&LANG=ja&r=gibQ44pkml

FBY6sNCviQpCLLYAQnkVSZaf99Za2C AW1W5EK9J9FP0mVnV7LvySbd

このURLの有効期限は、本メールが発行されてから1時間 です。有効期限を経過した場合は、もう一度登録しなお してください。 ⑦認証完了画面が表示されますので 「OK」をクリックまたはタップします。

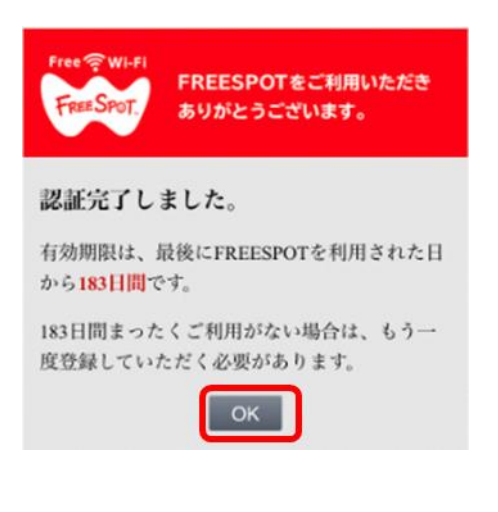

⑧「ご利用開始」ボタンをクリックまたは タップするとインターネットへ接続開始 します。

| duo-free<br>connectivity            | -wifiに<br>check.gsta | コグイン<br>tic.com               | :             |
|-------------------------------------|----------------------|-------------------------------|---------------|
| Japanese                            | ~                    |                               |               |
| FREESPOTを<br>ます。                    | ご利用いた                | だきありがと                        | うござい          |
| 本日 "1" 回目(<br>1日に "4"回ま             | のご利用で<br>でご利用し       | す。<br>いただけます。                 |               |
| ご利用可能時<br>ます。<br>"30"分経過す<br>す。     | 間は1回あ;<br>ると、再び      | たり"30"分とな<br>本ページが表           | なっており<br>示されま |
| *ご利用開始7<br>らない場合は<br>ご希望のウェ<br>ださい。 | ボタンを押<br>、<br>ブサイトに  | しても画面が <sup>も</sup><br>アクセスしな | 切り替わ<br>おしてく  |
| ご利用開始                               | )                    |                               |               |

※1階ロビーの表示画面です。各部屋は利用制限 はありません。

# 2回目以降は自動接続致します